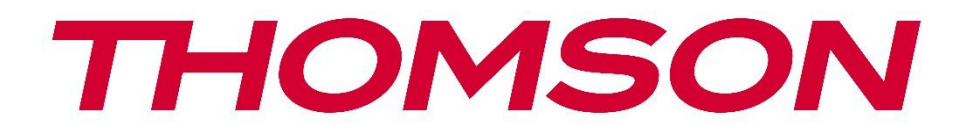

# 🗖 Google TV

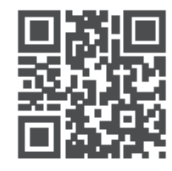

tv.mythomson.com

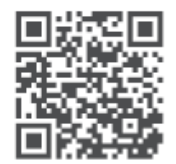

tv.mythomson.com/ en/Support/FAQs/

# **THOMSON STREAMING BOX PLUS 270**

### POMEMBNO

7.6

Pred namestitvijo in uporabo naprave Streaming Box 270 Plus natančno preberite ta priročnik. Ta priročnik imejte pri roki za nadaljnjo uporabo.

| Vsebin | าล                                    |    |
|--------|---------------------------------------|----|
| 1 Va   | arnost in informacije o izdelku       | 4  |
| 1.1    | Uporaba in zmogljivost                | 5  |
| 1.2    | Varstvo podatkov                      | 5  |
| 2 U\   | vod                                   | 5  |
| 3 St   | reaming Box                           | 6  |
| 3.1    | Sprednja plošča                       | 6  |
| 3.2    | Zadnja plošča                         | 6  |
| 4 Da   | aljinski upravljalnik                 | 7  |
| 4.1    | Daljinski upravljalnik 1              | 7  |
| 4.2    | Daljinski upravljalnik 2              | 8  |
|        |                                       | 8  |
| 5 Na   | amestitev                             | 9  |
| 5.1    | Vsebina embalaže                      | 9  |
| 5.2    | Nastavitev                            | 9  |
| 5.3    | Položaj naprave za pretakanje         |    |
| 5.4    | Združevanje daljinskega upravljalnika |    |
| 5.5    | Prva namestitev                       |    |
| 6 Go   | oogle TV                              |    |
| 6.1    | Nastavitev storitve Google TV         |    |
| 6.2    | Nastavitev z aplikacijo Google Home   |    |
| 6.3    | Nastavitev v televizorju              | 13 |
| 7 Za   | ačetni zaslon                         | 13 |
| 7.1    | Domov                                 | 13 |
| 7.2    | Račun Google                          |    |
| 7.3    | Aplikacije                            |    |
| 7.4    | Knjižnica                             |    |
| 7.5    | Iskalno polje Google TV               |    |
|        |                                       |    |

Obvestilo......17

| 8   | Nastavitve                                                     |    |  |
|-----|----------------------------------------------------------------|----|--|
| 9   | Povezovanje naprav Bluetooth                                   | 18 |  |
| 9.1 | 1 Daljinski upravljalniki in dodatki                           | 18 |  |
| 9.2 | 2 Par dodatna oprema                                           | 18 |  |
| 9.3 | 3 Daljinski upravljalnik                                       | 18 |  |
|     | 9.3.1 Naprave                                                  | 19 |  |
|     | 9.3.2 Daljinski gumbi                                          | 19 |  |
| 9.4 | 4 Funkcionalnost gumbov z zvezdico na daljinskem upravljalniku | 19 |  |
| 10  | Oddajanje vsebine (Google Cast)                                | 19 |  |
| 11  | "Hej, Google" - glasovni pomočnik in nadzorna funkcija         | 19 |  |
| 12  | Nastavitve formata prikaza                                     | 20 |  |
| 12  | 2.1 Izbira formata                                             | 20 |  |
| 13  | Nastavitve formata zvoka                                       | 21 |  |
| 14  | Predvajanje prek USB                                           | 21 |  |
| 15  | Posodobitve                                                    | 23 |  |
| 16  | Vprašanja in odgovori                                          | 23 |  |
| 17  | Tehnične specifikacije                                         | 24 |  |
| 17  | 7.1 Avdio in video                                             | 24 |  |
| 17  | 7.2 Sistem in pomnilnik                                        | 24 |  |
| 17  | 7.3 Pristanišča                                                | 24 |  |
| 17  | 7.4 Zvočnik in mikrofon                                        | 24 |  |
| 17  | 7.5 Brezžična povezljivost                                     | 24 |  |
| 17  | 7.6 Združljivost                                               | 25 |  |
| 17  | 7.7 Splošni podatki                                            | 25 |  |
| 18  | Informacije o Evropski agenciji                                | 25 |  |
| 18  | 3.1 Licence                                                    | 25 |  |

# 1 Informacije o varnosti in izdelkih

Vaša naprava je bila pred odpremo skrbno pregledana in zapakirana. Pri razpakiranju se prepričajte, da so priloženi vsi deli, embalažo pa hranite zunaj dosega otrok. Priporočamo, da škatlo shranite v času garancijskega obdobja, da bo vaš aparat v primeru popravila ali garancije popolnoma zaščiten.

Pred uporabo naprave preberite navodila in jih shranite za poznejšo uporabo. Izdelek mora biti nameščen v skladu z nacionalnimi predpisi.

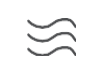

Napravo postavite na dobro prezračevano mesto, na ravno, trdno in stabilno površino.

Če naprave ne boste uporabljali dlje časa, iztaknite vtič iz električnega omrežja. Če je omrežni kabel poškodovan, ga je treba zamenjati z omrežnim adapterjem 12 V 1,5 A. V izogib morebitnim nevarnostim se obrnite na službo za pomoč uporabnikom.

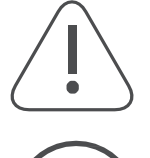

OPOMBA: Da bi se izognili električnemu udaru, naprave ne izpostavljajte dežju ali vlagi ter jo zaščitite pred visokimi temperaturami, vlago, vodo in prahom. Naprave ne uporabljajte na vlažnih ali hladnih mestih.

Če je treba napravo popraviti, obiščite spletno mesto: https://tv.mythomson.com/en/ Support/ in se obrnite na poprodajno službo.

Da bi preprečili širjenje požara, sveče in druge odprte ognjevarne predmete vedno držite stran.

Napravo hranite stran od neposredne sončne svetlobe.

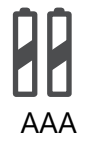

#### Zamenjava baterije

- Če baterijo zamenjate z napačno vrsto, obstaja nevarnost eksplozije:
- zamenjava baterije z napačno vrsto, ki lahko izklopi varovalko (npr. v ohišju nekaterih vrst litijevih baterij).
- odlaganje baterije v ogenj ali vročo peč ali mehansko drobljenje ali razstavljanje baterije, ki lahko povzroči eksplozijo.
- puščanje baterije v okolju z izjemno visokimi temperaturami, kar lahko povzroči naslednje težave eksplozijo ali uhajanje vnetljivih tekočin ali plinov
- baterija, ki je izpostavljena zelo nizkemu zračnemu tlaku, kar lahko povzroči eksplozijo ali uhajanje vnetljivih tekočin ali plinov.

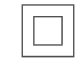

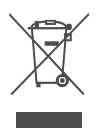

Naprava s tem simbolom je električna naprava razreda II ali naprava z dvojno izolacijo. Zasnovan je tako, da ne potrebuje varnostnega priključka za električno ozemljitev.

Ta oznaka označuje, da je treba ta izdelek v EU pravilno odstraniti v skladu z Direktivo 2002/96/ES (OEEO) in ga ne smete odlagati skupaj z drugimi gospodinjskimi odpadki. Prosimo, da ga odgovorno reciklirate in prispevate k trajnostni ponovni uporabi materialnih virov. Oddajte ga v sistem zbiranja ali se obrnite na prodajalca, pri katerem ste izdelek kupili.

V skladu z zakonom o baterijah so končni uporabniki zakonsko zavezani k vračilu starih baterij. Izrabljenih baterij ne odlagajte med gospodinjske odpadke, temveč jih oddajte v sistem zbiranja izrabljenih baterij.

S tem StreamView izjavlja, da radijska oprema tipa Streaming Box izpolnjuje zahteve direktive 2014/53/EU. Celotno besedilo izjave EU o skladnosti je na voljo na naslednjem spletnem naslovu: <u>tv.mythomson.com/support</u>. Samo za uporabo v zaprtih prostorih

## 1.1 Uporaba in zmogljivost

Hitrost prenosa je odvisna od vaše internetne povezave. Nekatere aplikacije morda ne bodo na voljo v vaši državi ali regiji. Morda bo potrebno članstvo za pretakanje. Netflix je na voljo v izbranih državah. Več informacij najdete na spletni strani www.netflix.com. Razpoložljivost glasu za pomočnika Google Assistant je odvisna od podpore za glasovno iskanje Google.

## 1.2 Varstvo podatkov

Ponudniki aplikacij in storitev lahko zbirajo in uporabljajo tehnične podatke in povezane informacije, med drugim tehnične informacije o tej napravi, sistemski in aplikativni programski opremi ter perifernih napravah. Te podatke lahko uporabijo za izboljšanje izdelkov ali zagotavljanje storitev ali tehnologij, ki vas osebno ne identificirajo. Poleg tega lahko nekatere storitve tretjih oseb, ki so že vključene v napravo ali jih namestite po nakupu izdelka, zahtevajo registracijo z vašimi osebnimi podatki. Nekatere storitve lahko zbirajo osebne podatke tudi brez dodatnih opozoril. Družba StreamView ne more biti odgovorna za morebitno kršitev varstva podatkov s strani storitev tretjih oseb.

# 2 Uvod

Z Google TV<sup>™</sup> v napravi Streaming Box Plus 270 lahko uživate v vsej zabavi, ki jo imate radi - z majhno pomočjo Googla. Google TV prinaša filme, serije in druge vsebine iz vseh vaših naročnin na enem mestu. Potrebujete navdih? Prejmite kurirana priporočila in uporabite zmogljivo Googlovo iskanje za iskanje oddaj v več kot 10.000 aplikacijah. S svojim glasom lahko tudi poiščete programe, predvajate glasbo, upravljate naprave pametnega doma in še veliko več. S prilagojenimi seznami in profili pa je izkušnja prilagojena vsakomur.

# **3 Streaming Box**

# 3.1 Sprednja plošča

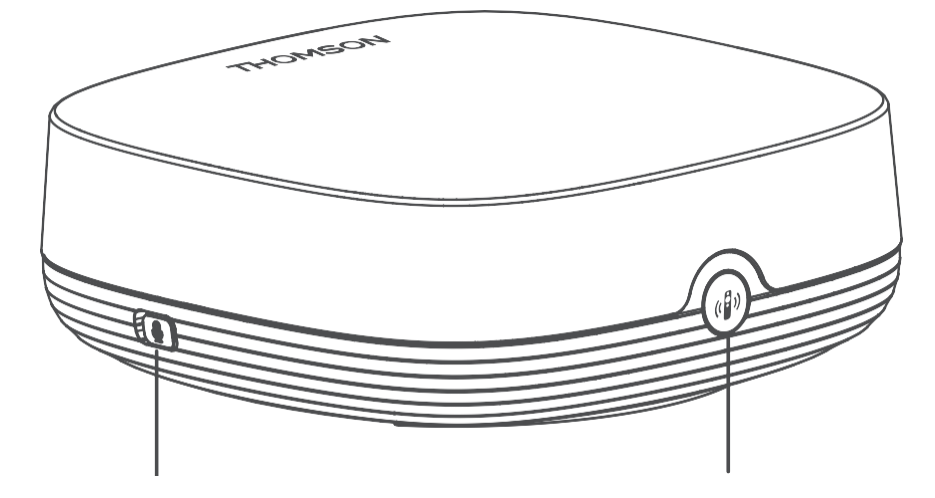

Vklop/izklop mikrofona za daljno polje

Najdi moj daljinski upravljalnik

# 3.2 Zadnja plošča

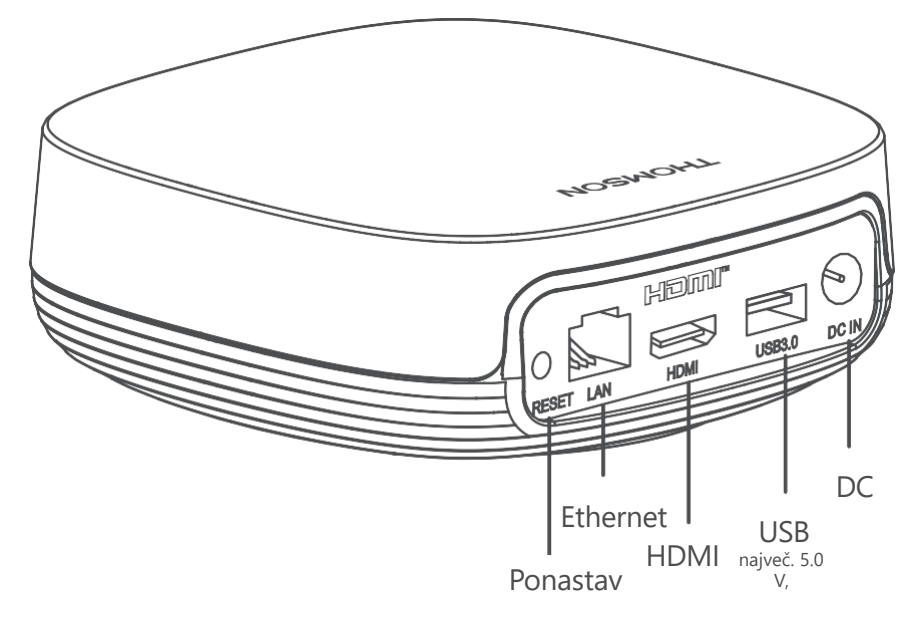

# 4 Daljinski upravljalnik

# 4.1 Daljinski upravljalnik 1

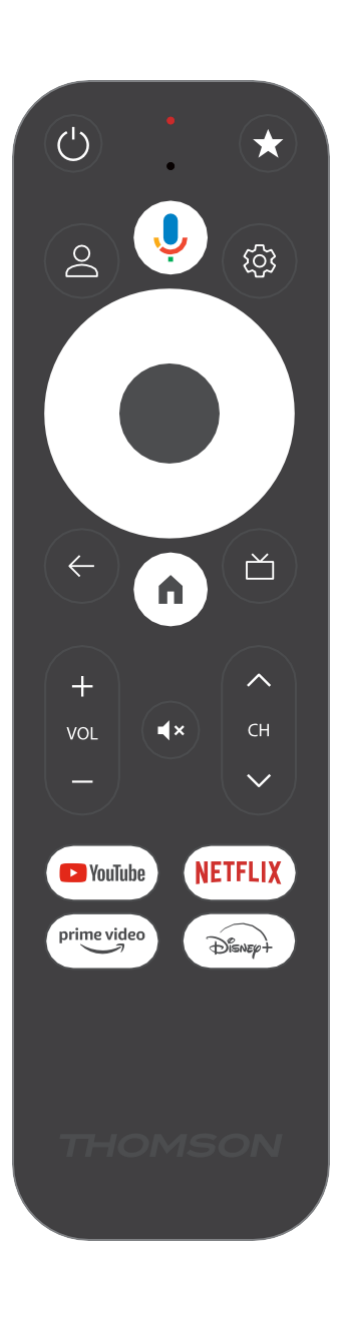

| С<br>U      | Stanje pripravljenosti: Hitro stanje pripravljenosti / Stanje<br>pripravljenosti / Vklopljeno                                                                                                    |
|-------------|----------------------------------------------------------------------------------------------------|
| *           | Pritisnite in pridržite ta gumb, da aktivirate funkcijo bližnjice<br>ta gumb. Kratko pritisnite gumb z zvezdico, da izberete želeno<br>ali za izbiro vhodnega vira.                                                                               |
| $\bigcirc$  | Stikalo profila: Preklapljanje med več profili Google                                                                                                    |
| Ŷ           | Mikrofon: Vključi pomočnika Google in mikrofon<br>vgrajen v daljinski upravljalnik                                                                                                    |
| र्दुः       | Nastavitve: Odpre meni z nastavitvami                                                                                                    |
|             | V REDU: Potrdi izbiro                                                                                                    |
| $\bigcirc$  | Gumb za smer (D-ploščica): Premikanje po meniju, nastavljanje<br>možnosti, premikanje fokusa ali kazalca itd.                                                                                                    |
| ~           | Nazaj/povratek: Vračanje na prejšnji zaslon menija, korak nazaj,<br>zapiranje oken, zapiranje teleteksta (v načinu Live TV-Teletext).<br>Opustite predvajanje večpredstavnostnih datotek in se vrnite v<br>pregledni meni MMP (Multi Medi Player) |
| A           | Domov: Odpre začetni zaslon                                                                                                    |
| ď           | Elektronski programski vodnik                                                                                                    |
| +<br>V<br>- | Glasnost +/-: Upravlja glasnost zvoka televizorja                                                                                                    |
| < ₽>        | Program +/-: Vklop posameznih televizijskih/radijskih kanalov.<br>Premikanje seznama kanalov stran za stranjo, ko je seznam<br>kanalov prikazan na televizijskem zaslonu.                                                                         |
| 1 ×         | Nemi: Popolnoma izklopite glasnost televizorja                                                                                                    |
| 🕨 YouTube   | Zagon aplikacije YouTube                                                                                                    |
| prime video | Zagon aplikacije Prime Video                                                                                                    |
| NETFLIX     | Zagon aplikacije Netflix                                                                                                    |
| Disney+     | Zagon aplikacije Disney +                                                                                                    |

# 4.2 Daljinski upravljalnik 2

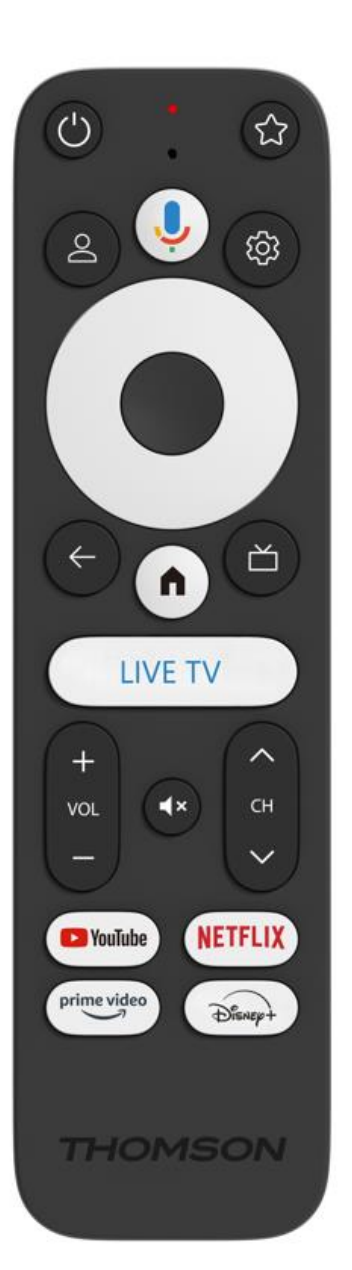

| С<br>С               | Stanje pripravljenosti: Hitro stanje pripravljenosti / Stanje pripravljenosti / Vklopljeno                                                                                                    |
|----------------------|----------------------------------------------------------------------------------------------------|
| *                    | Pritisnite in pridržite ta gumb, da aktivirate funkcijo bližnjice<br>ta gumb. Kratko pritisnite gumb z zvezdico, da izberete želeno<br>ali za izbiro vhodnega vira.                                                                                         |
| $\bigcirc$           | Profil spremembe: Preklopi uporabniške profile                                                                                                    |
| Ŷ                    | Mikrofon: Vključi pomočnika Google in mikrofon<br>vgrajen v daljinski upravljalnik                                                                                                    |
| තු                   | Nastavitve: Prikažite meni z nastavitvami TV v živo (v načinu TV v<br>živo), prikažite razpoložljive možnosti nastavitev, kot sta zvok in<br>slika.                                                                                                    |
|                      | V REDU: Potrdi izbiro                                                                                                    |
| $\bigcirc$           | Gumb za smer (D-pad): Premikanje po meniju, nastavljanje<br>možnosti, premikanje fokusa ali kazalca itd.                                                                                                    |
| ÷                    | Nazaj/povratek: Vračanje: vrnitev na prejšnji zaslon menija, korak<br>nazaj, zapiranje oken, zapiranje teleteksta (v načinu Live TV-<br>Teletext). Opustite predvajanje večpredstavnostnih datotek in se<br>vrnite v pregledni meni MMP (Multi Medi Player) |
| A                    | Domov: Odpre začetni zaslon.                                                                                                    |
| ď                    | Elektronski programski vodnik                                                                                                    |
| +<br>~<br>-          | Glasnost +/-: Upravlja glasnost zvoka televizorja                                                                                                    |
| < 2 >                | Program +/-: Posamezne televizijske/radijske kanale lahko<br>vklopite. Premikanje po seznamu kanalov stran za stranjo, ko je<br>seznam kanalov prikazan na televizijskem zaslonu.                                                                           |
| Ц×                   | Nemi: Izklopi glasnost televizorja.                                                                                                    |
| YouTube              | YouTube: Zažene aplikacijo YouTube                                                                                                    |
| prime video          | Videoposnetek Prime Video: zažene aplikacijo Prime Video                                                                                                    |
| NETFLIX              | Netflix: zažene aplikacijo Netflix                                                                                                    |
| Disney+              | Disney+: zaženite aplikacijo Disney+                                                                                                    |
| televizija<br>V živo | Zagon aplikacije TV v živo                                                                                                    |

# **5** Namestitev

## 5.1 Vsebina embalaže

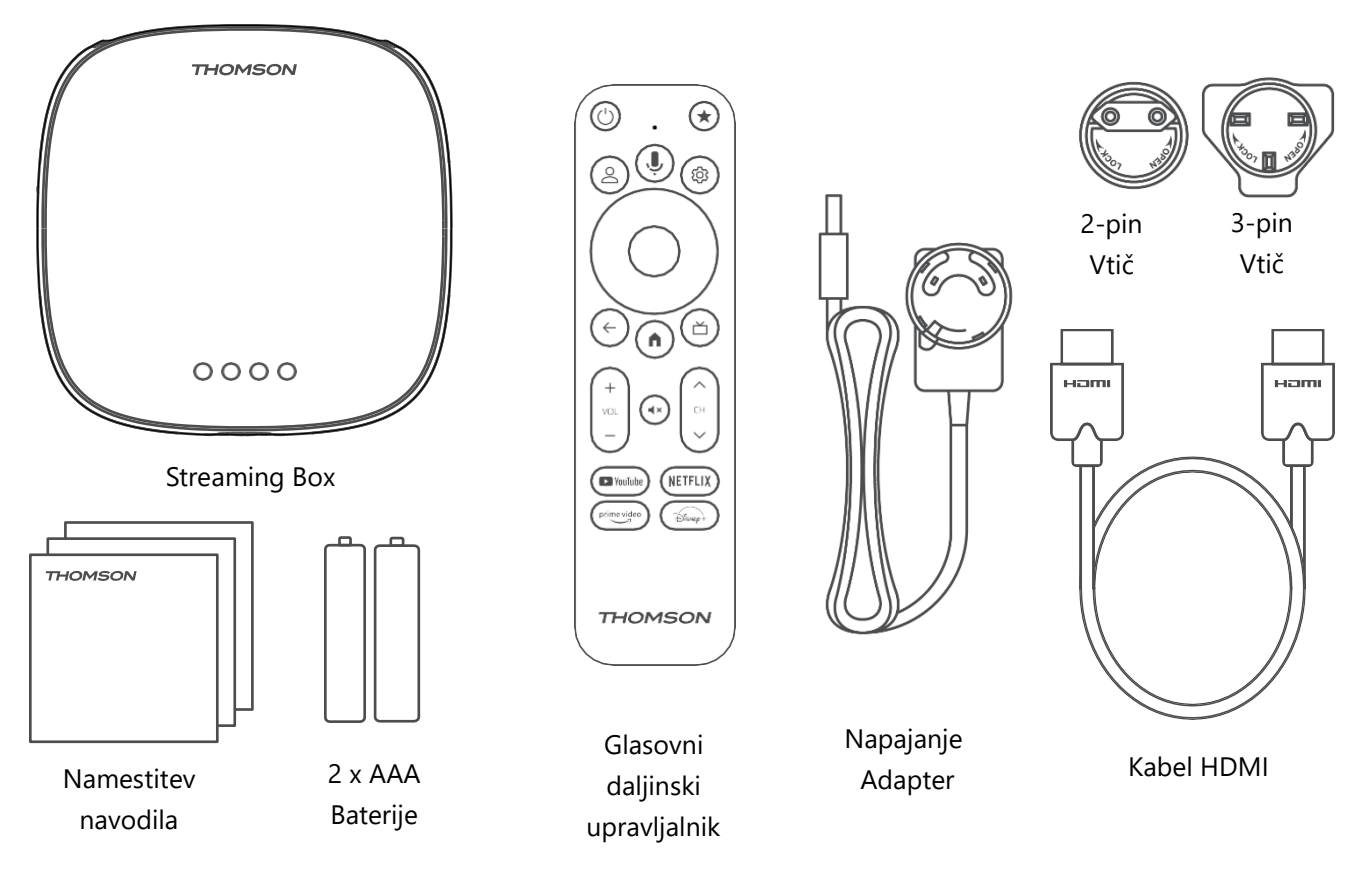

\*llustracije samo za referenco

## 5.2 Nastavitev

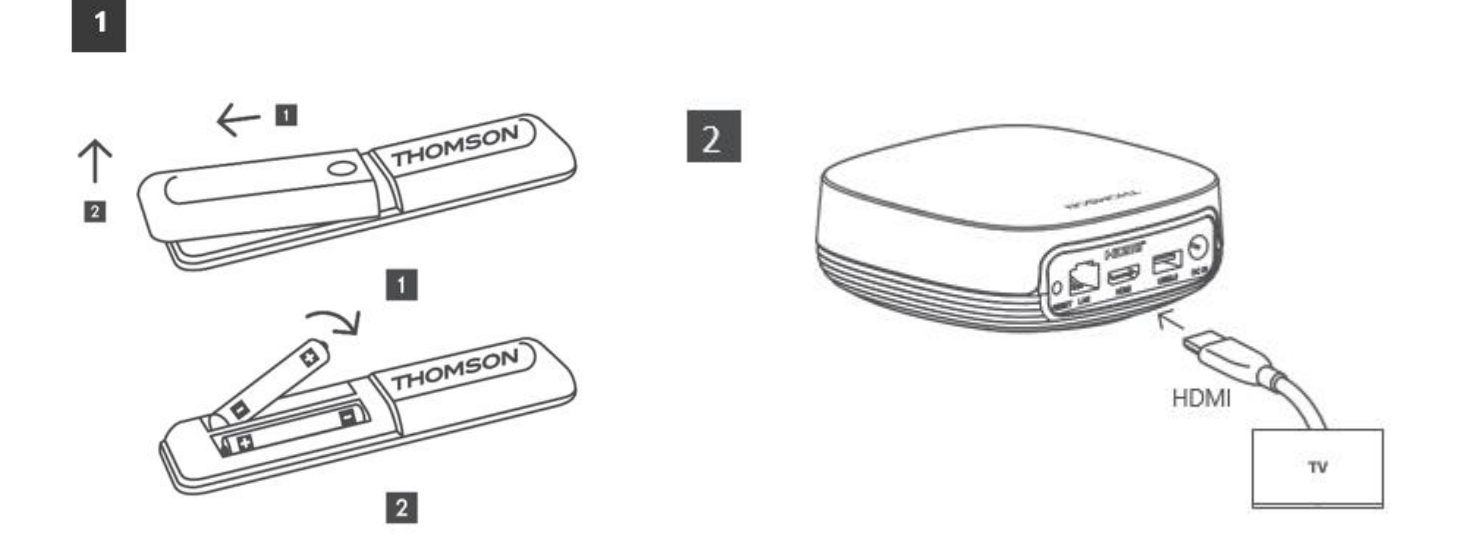

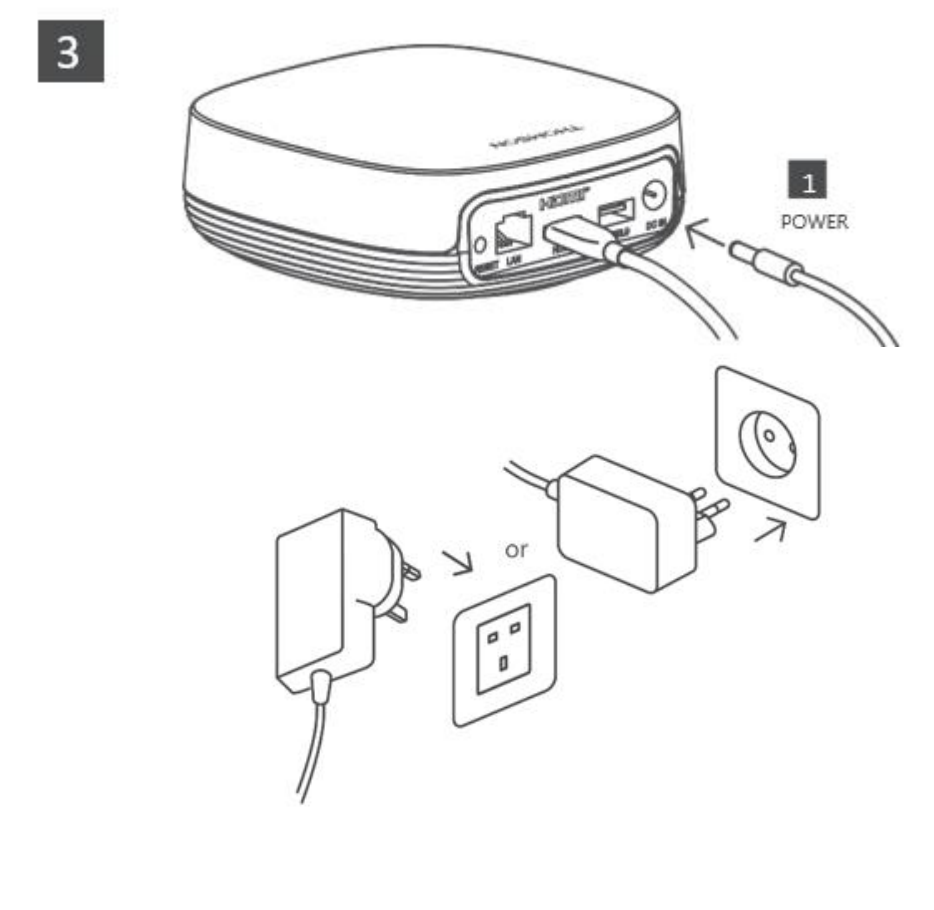

Po želji:

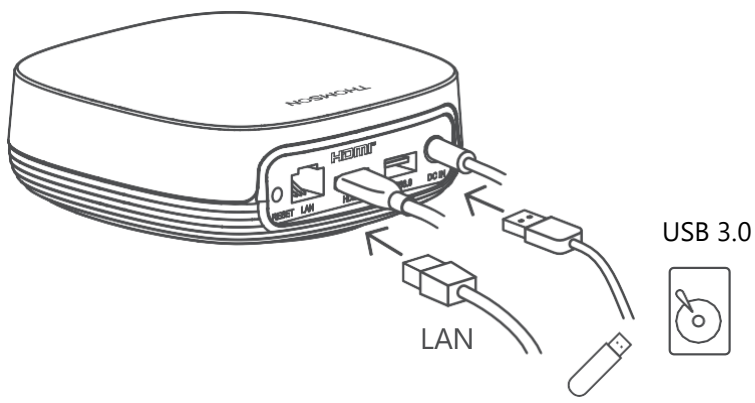

Če internetna povezava prek omrežja LAN ni na voljo, boste med začetno namestitvijo pozvani k vzpostavitvi povezave z internetom prek omrežja WLAN.

## 5.3 Postavitev naprave za pretakanje

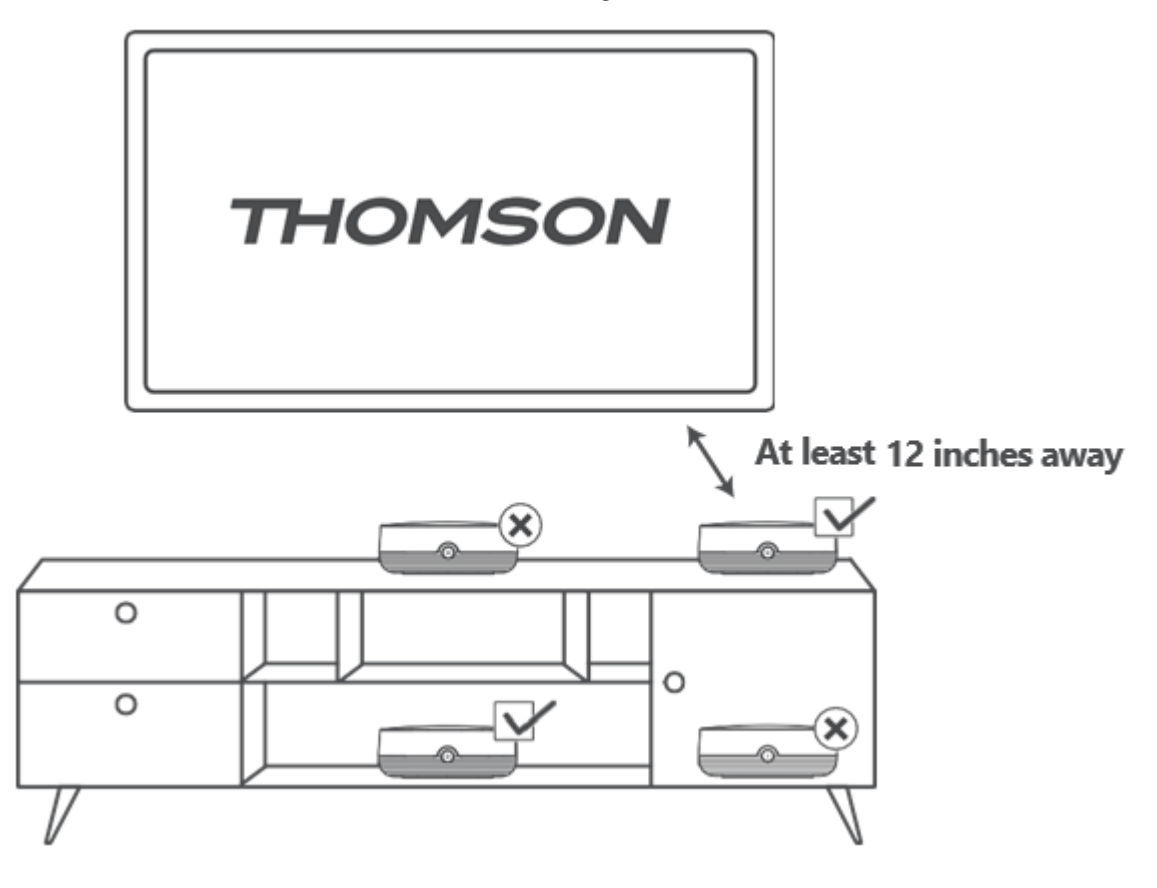

Da bi zagotovili natančnost glasovnega upravljanja v oddaljenem polju, je priporočljivo, da napravo za pretakanje uporabljate več kot 12

centimetrov stran od zvočnikov televizorja. Naprave za pretakanje ne postavljajte v zaprto omaro.

# 5.4 Združevanje daljinskega upravljalnika

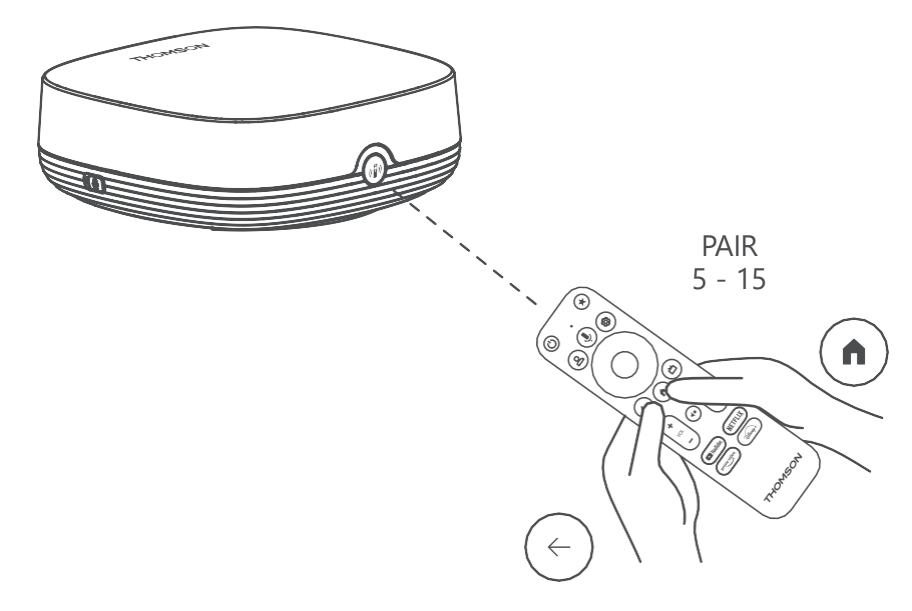

Vklopite televizor in napravo za pretakanje ter sledite navodilom na zaslonu za seznanitev daljinskega upravljalnika.

## 5.5 Prva namestitev

Ko ste uspešno seznanili daljinski upravljalnik, izberite jezik namestitve in regijo ter sledite navodilom za namestitev na zaslonu.

V aplikaciji Google Home na pametnem telefonu ali tabličnem računalniku lahko skenirate kodo QR na zaslonu in nastavite napravo Streaming Box Plus 270. Lahko pa na dnu zaslona izberete možnost "Namesto tega nastavite na televizorju" in sledite navodilom na zaslonu.

#### Opomba:

Za nastavitev naprave Streaming Box Plus 270 je potreben Googlov račun.

# 6 Google TV

## 6.1 Nastavitev storitve Google TV

Streaming Box 270 Plus lahko nastavite prek aplikacije Google Home v mobilnem telefonu (telefonu ali tabličnem računalniku) ali ročno z izbiro možnosti "Namesto tega nastavite na televizorju" na dnu zaslona.

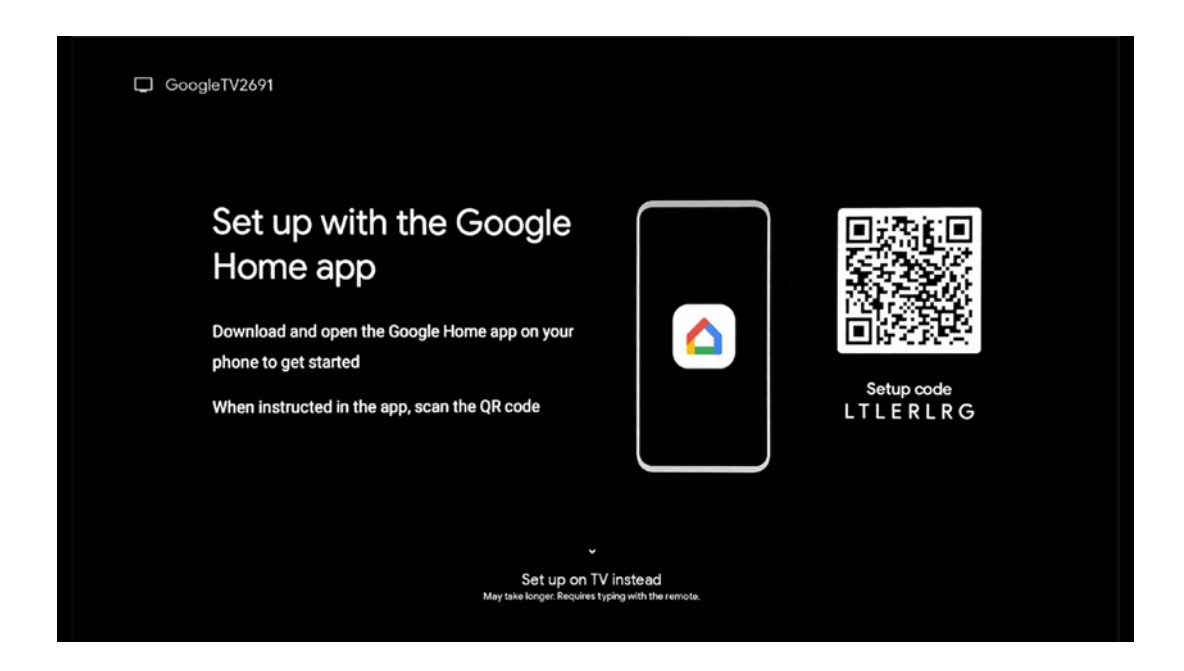

## 6.2 Nastavitev z aplikacijo Google Home

Za nastavitev z aplikacijo Google Home je treba imeti mobilno napravo (pametni telefon ali tablični računalnik) z nameščeno aplikacijo Google Home in mobilno napravo povezano z internetom prek istega omrežja Wi-Fi, na katero bo priključena naprava Streaming Box Plus 270. Če želite namestiti aplikacijo Google Home, poskenirajte kodo QR na televizorju ali poiščite "Google Home" v trgovini z aplikacijami v svoji mobilni napravi. Če je aplikacija Google Home že nameščena v vaši mobilni napravi, jo odprite in sledite navodilom na televizorju in mobilni napravi. Nastavitev televizorja prek aplikacije Google Home v mobilni napravi ne sme biti prekinjena.

**Opomba:** Nekatere mobilne naprave z višjo različico operacijskega sistema Android niso popolnoma združljive z namestitvijo storitve Google TV prek aplikacije Google Home. Zato priporočamo možnost namestitve "Nastavitev na televizorju".

## 6.3 Nastavitev v televizorju

Če želite napravo Streaming Box Plus 270 namestiti s televizorjem in daljinskim upravljalnikom, pritisnite smerni gumb navzdol na daljinskem upravljalniku in izberite možnost "**Namesto tega nastavite na televizor**". Nato sledite navodilom na zaslonu, da dokončate namestitev.

**Izberite omrežje Wi-Fi** - Izberite razpoložljivo omrežje Wi-Fi in povežite napravo Streaming Box Plus 270 z vnosom ustreznega gesla.

Prijava v Google - s svojim e-poštnim naslovom in geslom se prijavite v račun Google

#### Opomba:

Za nastavitev naprave Streaming Box Plus 270 je potreben Google račun. Če želite dostopati do trgovine Google Play, uporabljati funkcijo "Hey Google" ali zaganjati priljubljene aplikacije, morate biti prijavljeni v račun Google.

Če nimate Googlovega računa ali želite ustvariti skupni račun, ga morate registrirati, preden namestite napravo Streaming Box Plus 270 v računalnik ali pametni telefon. Račun Google lahko ustvarite tako, da obiščete naslednje spletno mesto:

//accounts.google.com/signup

Po končani začetni namestitvi naprave za pretakanje THOMSON se prikaže začetni zaslon Google TV.

Opomba: Upoštevajte, da so ilustracije menijev, prikazane v tem uporabniškem priročniku, zgolj referenčne in se lahko v vaši državi razlikujejo.

# 7 Domači zaslon

## 7.1 Domov

Na začetnem zaslonu lahko zaženete katero koli nameščeno aplikacijo, gledate film iz različnih aplikacij za pretakanje ali vstopite v meni Nastavitve naprave Streaming Box Plus 270.

Prav tako lahko kadar koli prekinete delovanje katere koli aplikacije in se vrnete na začetni zaslon s pritiskom na gumb Domov na daljinskem upravljalniku.

V prvi vrstici (Priporočeno za vas) bodo predlagane vsebine pretakanja aplikacij za pretakanje, nameščenih v televizorju, glede na vaša merila iskanja v zgodovini iskanja.

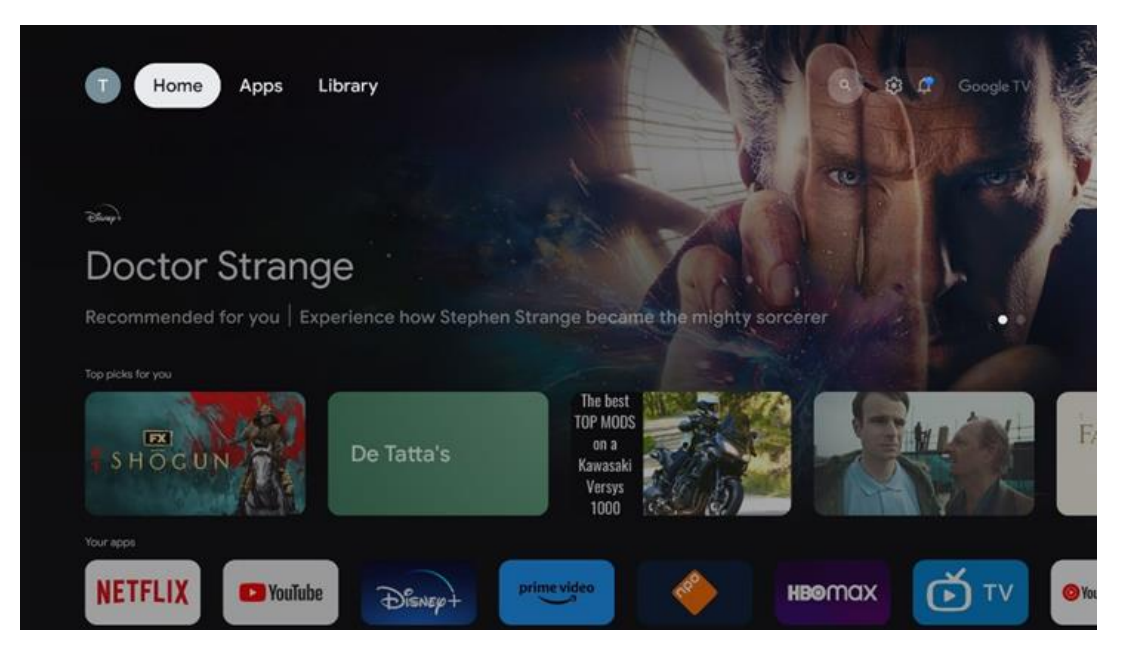

**Opomba:** Glede na nastavitve televizorja in izbiro države med začetno nastavitvijo lahko meni Domov vsebuje različne elemente.

Druga vrstica (**Vaše aplikacije**) je vrstica aplikacij. Najpomembnejše aplikacije za storitve pretakanja, kot sta Netflix ali YouTube, najdete v tej prvi vrstici.

S smernimi gumbi na daljinskem upravljalniku izberite aplikacijo in potrdite izbiro z gumbom OK, da zaženete izbrano aplikacijo.

Izberite aplikacijo ter pritisnite in pridržite gumb V redu, da odstranite izbrano aplikacijo iz prve vrstice priljubljenih, jo premaknete na novo mesto ali zaženete.

|    |                           | C.C.A                           | THESAEAT            | 2024    | and the second | ALIVE           |   |
|----|---------------------------|---------------------------------|---------------------|---------|----------------|-----------------|---|
|    | Your apps                 |                                 |                     |         |                |                 |   |
| É) | 0                         | €tv                             |                     |         | -              | eorder Add apps |   |
| τv | YouTube Music Media Playe | r Apple TV                      | Paramount+ ORF TVth | nek VLC | EON TV         |                 |   |
|    | Top-selling movies        |                                 |                     |         |                |                 | _ |
|    | GHASTBUSTERS              | -SUPER<br>BRID<br>BRID<br>MOVIE |                     | KIDS    |                | BEEKEEPER       |   |
|    | Popular shows             |                                 |                     |         |                |                 |   |
|    | Followt and               |                                 | -                   |         |                | . Disist        |   |

Na predzadnjem in zadnjem mestu v tej vrstici sta polji z možnostma "**Spremeni vrstni red**" in "**Dodaj aplikacije"**. Izberite ti funkcijski možnosti, če želite spremeniti vrstni red aplikacij v tej vrstici ali če želite dodati novo aplikacijo v to vrstico Priljubljene aplikacije.

V nadaljevanju domačega zaslona boste našli dodatne kanale, ki so prikazani po žanrih ali kategorijah pretočnih vsebin.

**Opomba:** Na sliki prikazane aplikacije so zgolj ilustrativne in se lahko razlikujejo glede na državo namestitve.

# 7.2 Račun Google

Pojdite do ikone svojega profila v zgornjem levem kotu in pritisnite "OK". Označite ikono profila in pritisnite "OK".

Tu lahko spremenite nastavitve profila, dodate nov račun Google ali upravljate že obstoječe račune.

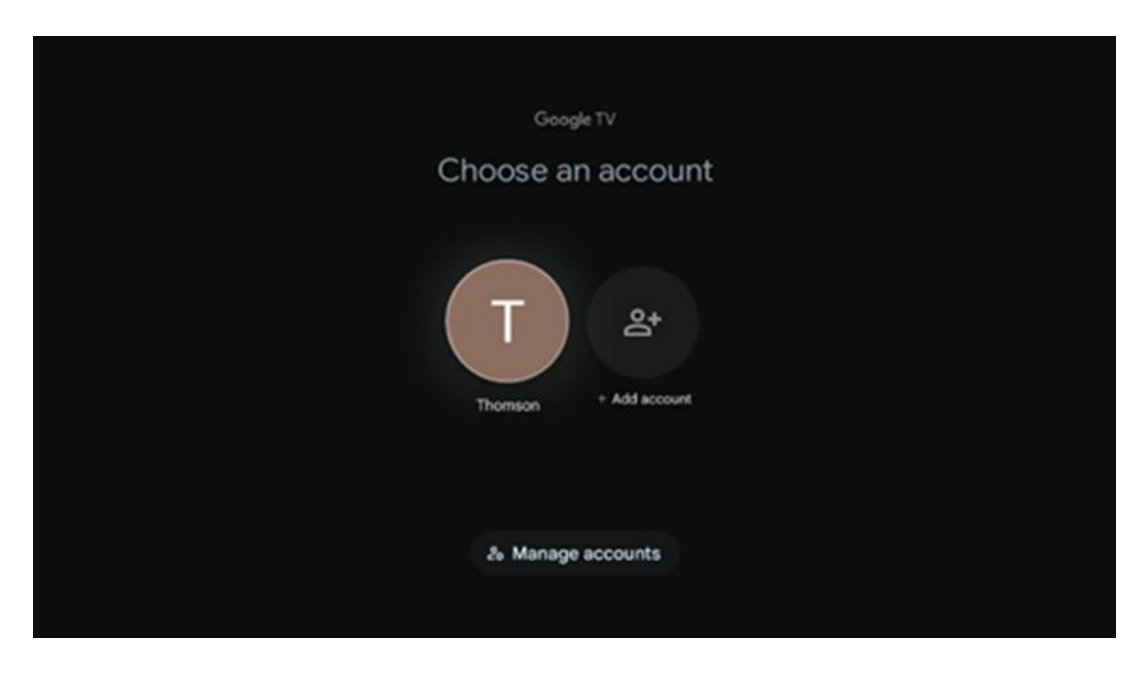

# 7.3 Aplikacije

Na začetnem zaslonu izberite zavihek Aplikacije, če želite prikazati aplikacije, nameščene v televizorju. Označite iskalno vrstico in vnesite ime aplikacije, ki jo želite namestiti iz trgovine Google Play.

| N Home Apps Library          | Google TV   |   |
|------------------------------|-------------|---|
| Disnep+                      | prime video |   |
| NETFLIX IS YouTube           | prime video | A |
| •r Search for apps and games |             |   |

**Opomba:** Nekatere aplikacije delujejo samo v vašem omrežju. Te aplikacije niso odprte internetne storitve, temveč le notranje rešitve za več televizorjev v istem gospodinjstvu. Delovanje teh aplikacij lahko zato določi vaš operater televizorja IP ali omrežja.

Nekatere aplikacije so na voljo za prenos glede na geolokacijo. To pomeni, da so aplikacije, ki so odvisne od geolokacije, na voljo samo v trgovini Google Play v skladu s pravili geolokacije in jih ni mogoče prenesti in namestiti v različnih državah.

Nekatere aplikacije, ki so na voljo za mobilne naprave, kot so mobilni telefoni in tablični računalniki, zaradi pravnih razlogov niso na voljo za prenos v naprave Google TV.

## 7.4 Knjižnica

Na začetnem zaslonu izberite zavihek Knjižnica, če želite predvajati vsebine, ki ste jih že kupili ali najeli v televizorju ali mobilnih napravah, na primer v mobilnem telefonu ali tabličnem računalniku, z uporabo računa Google.

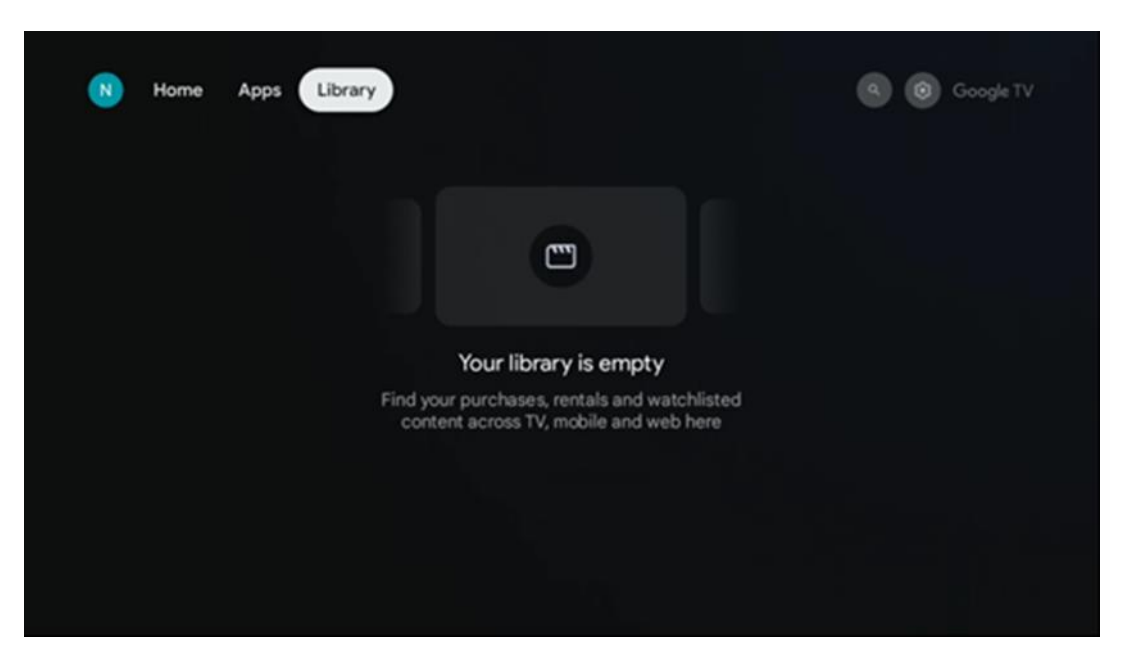

## 7.5 Iskalno polje Google TV

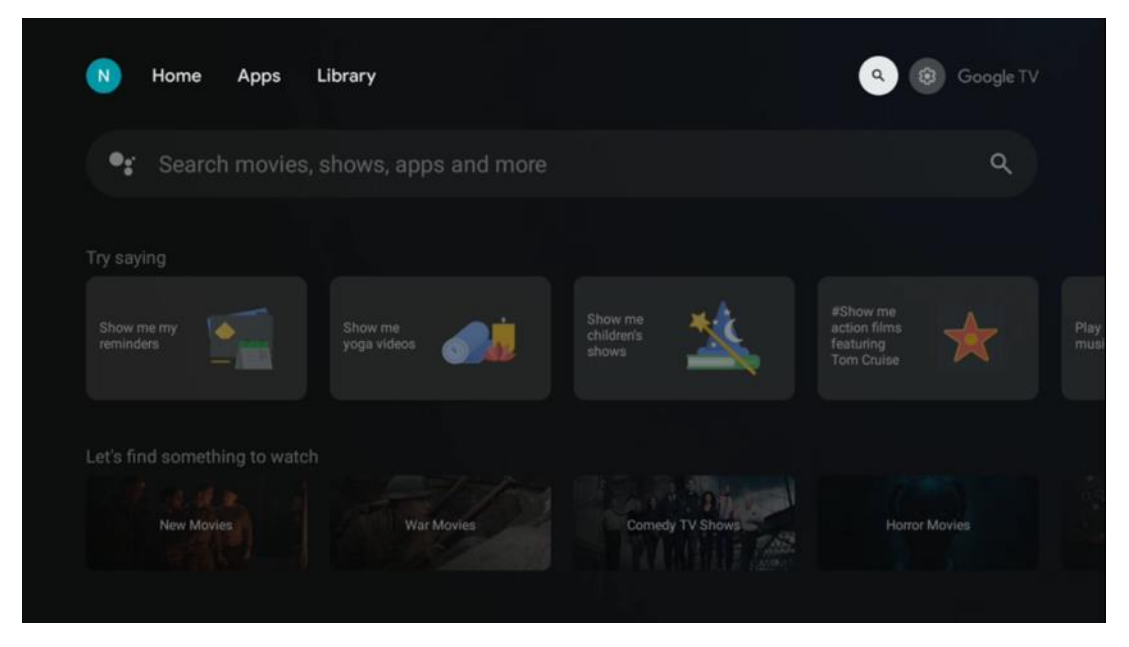

Orodja za iskanje se nahajajo v zgornjem levem kotu zaslona. Za začetek iskanja lahko vnesete besedo z virtualno tipkovnico ali pa poskusite z glasovnim iskanjem prek mikrofona, vgrajenega v daljinski upravljalnik. Premaknite fokus na želeno možnost in pritisnite **OK**, da nadaljujete.

**Glasovno iskanje** - Pritisnite ikono mikrofona, da zaženete funkcijo glasovnega iskanja. Na vrhu zaslona se prikaže polje za glasovno iskanje Google. Googlu zastavite vprašanje in televizor vam bo odgovoril. Za lokalne iskalne izraze je pomembno, da je jezik menija televizorja nastavljen na lokalni jezik.

**Iskanje po tipkovnici** - Izberite vrstico za iskanje in pritisnite **OK**. Na zaslonu se prikaže virtualna Googlova tipkovnica. Vnesite vprašanje, na katerega želite odgovoriti.

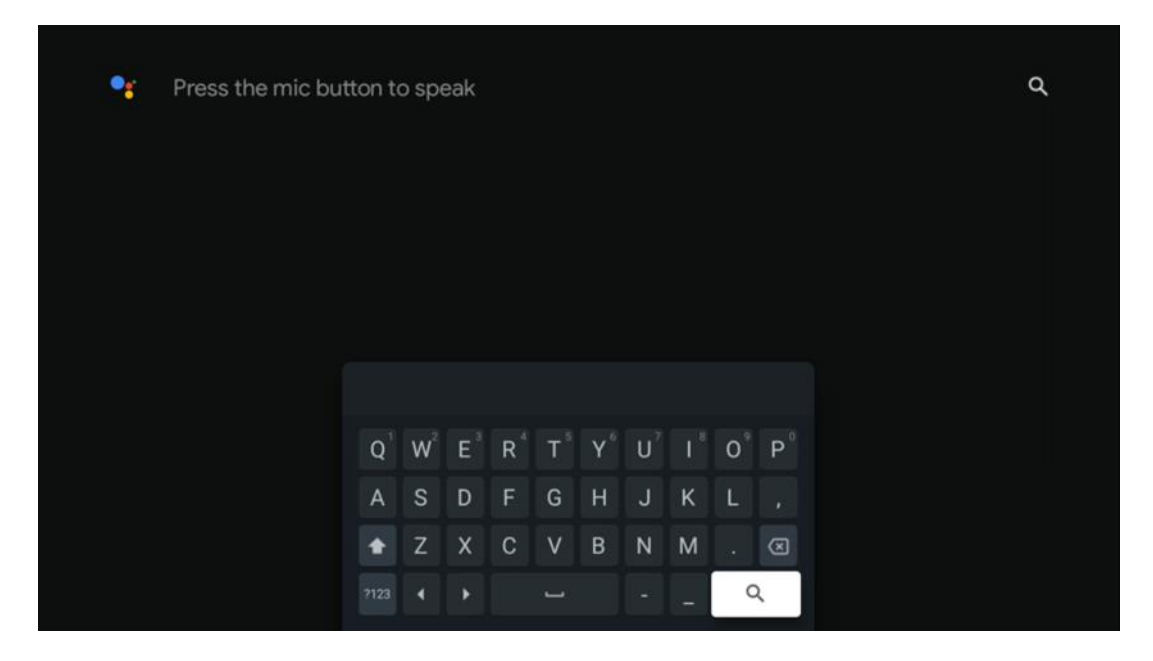

## 7.6 Obvestilo

Gumb za obvestila se prikaže le, če je eno ali več neprebranih obvestil. Če jih želite preveriti, pojdite na ikono Nastavitve, odprl se bo podmeni. Na dnu podmenija boste lahko našli vsa najnovejša obvestila.

# 8 Nastavitve

Če želite odpreti celoten seznam razpoložljivih nastavitev, vstopite na začetni zaslon tako, da pritisnete gumb (ikona) Začetni zaslon in se pomaknete do gumba (ikona) Nastavitve v desnem zgornjem kotu.

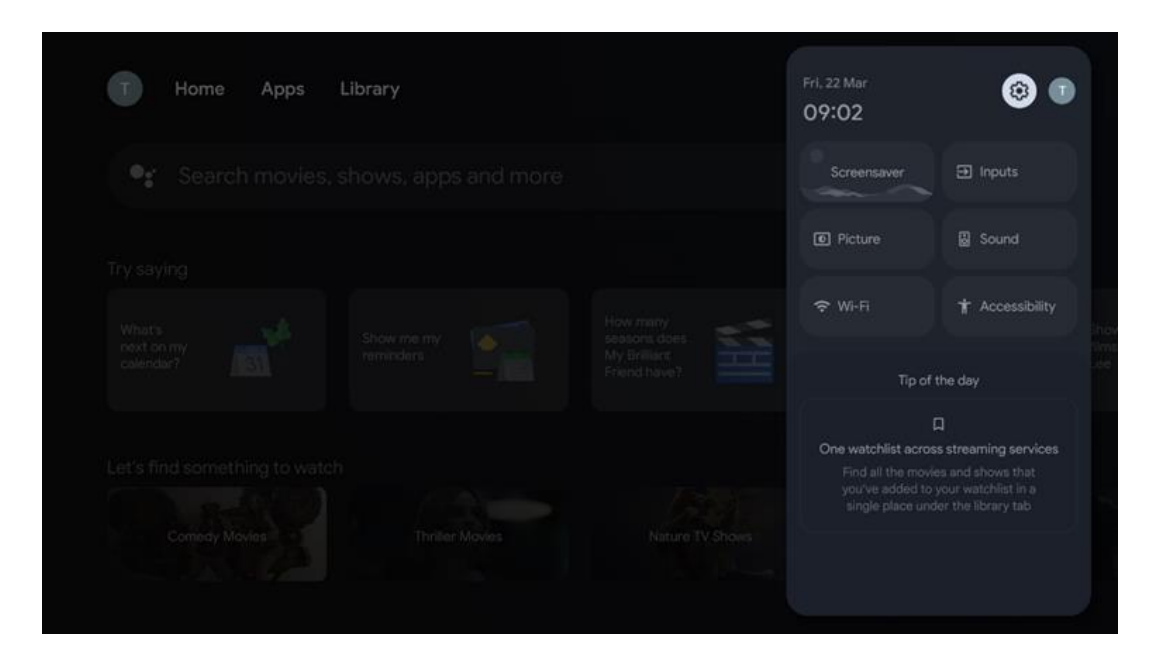

# 9 Povezovanje naprav Bluetooth

## 9.1 Daljinski upravljalniki in dodatki

V tem meniju lahko na napravo Streaming Box Plus 270 prek povezave Bluetooth priključite zvočne naprave, kot so slušalke in zvočniki, ter vhodne naprave, kot so igralne plošče, miška ali tipkovnica. Nastavite lahko tudi daljinski upravljalnik, tako da lahko z daljinskim upravljalnikom THOMSON upravljate vklop/izklop, glasnost +/- ali izbiro vhoda povezanih naprav (televizorja, AV-sprejemnika ali zvočnika Soundbar). Pritisnite gumb na daljinskem upravljalniku in pritisnite OK, da odprete meni Nastavitve. Izberite Bluetooth in pritisnite OK.

## 9.2 Par dodatna oprema

Prepričajte se, da je v napravi, ki jo želite povezati z napravo Streaming Box Plus 270, aktiviran način seznanjanja Bluetooth. V meniju izberite možnost Pair accessory in pritisnite OK. Naprava Bluetooth bo navedena na seznamu na desni strani. Izberite napravo in pritisnite OK, da začnete postopek seznanjanja.

## 9.3 Daljinski upravljalnik

Izberite možnost menija Nastavitev daljinskih gumbov in pritisnite **OK**. V meniju Set up remote buttons sta dva podmenija:

#### 9.3.1 Naprave

Izberite Dodaj napravo in pritisnite **OK**. Izberite napravo, ki jo želite upravljati z daljinskim upravljalnikom Thomson, televizorjem, zvočnim sprejemnikom Soundbar ali AV-sprejemnikom, in pritisnite **OK**. S seznama izberite Blagovna znamka naprave in pritisnite **OK**. Izberite možnosti upravljanja, ki jih želite upravljati z daljinskim upravljalnikom Thomson, in sledite navodilom na zaslonu televizorja.

#### 9.3.2 Daljinski gumbi

V tem podmeniju lahko konfigurirate delovanje enote Thomson RCU. Nastavite lahko, katere funkcije delovanja želite še naprej upravljati z originalnim daljinskim upravljalnikom priključene naprave (TV, AV sprejemnik ali soundbar) in katere želite upravljati z daljinskim upravljalnikom Thomson.

# 9.4 Funkcionalnost gumbov z zvezdicami na daljinskem upravljalniku

Če želite funkciji dodeliti gumb zvezde, ga pritisnite in pridržite. Pojavilo se bo pogovorno okno s prikazom aplikacij, nameščenih v napravi. Izberite aplikacijo, ki jo želite zagnati z gumbom Star, nato pa izbiro potrdite s pritiskom gumba OK.

# 10 Oddajanje vsebine (Google Cast)

Streaming Box Plus 270 je vgrajen. Videoposnetke, glasbo ali druge vsebine lahko iz pametnega telefona, tabličnega računalnika ali računalnika predvajate na televizor.

- 1. Prepričajte se, je vaš telefon, tablični računalnik ali računalnik istem omrežju kot naprava Streaming Box Plus 270.
- 2. Odprite aplikacijo, ki podpira oddajanje, na primer YouTube.
- 3. Izberite videoposnetek in kliknite ikono za oddajo.
- 4. Izberite Streaming Box Plus 270 in pritisnite OK.

Predvajanje se bo začelo samodejno.

#### Opomba:

Upoštevajte, da vsi programi za pretakanje videovsebin ne podpirajo funkcije Google Cast.

# 11"Hej, Google" - glasovni pomočnik in nadzorna funkcija

Streaming Box Plus 270 podpira funkcijo Hey Google. Funkcijo Hey Google lahko aktivirate s pritiskom na gumb za mikrofon na daljinskem upravljalniku ali prek mikrofona za prostoročno telefoniranje, ki je nameščen v napravi in ga morate najprej aktivirati v meniju Nastavitve > Računi in prijava > Izberite račun > Pomočnik Google > Mikrofon za prostoročno telefoniranje.

Funkcijo "Hey Google" lahko uporabite za izvajanje različnih operacij na napravi, na primer za nastavitev odstotka glasnosti, utišanje in ukinitev zvoka ter zagon različnih aplikacij. Na spletu lahko iščete različne informacije, na primer "Kakšno bo jutri vreme?", ali iščete filme, serije ali videoposnetke v aplikacijah storitev pretakanja, kot so Netflix, Prime Video, Disney+ ali YouTube.

**Opomba:** Stikalo na strani naprave lahko kadar koli mehansko deaktivira mikrofon za daljno polje, ki je vgrajen v napravo.

# 12 Nastavitve formata prikaza

Na daljinskem upravljalniku pritisnite gumb Settings (Nastavitve) ali izberite ikono Settings (Nastavitve) na začetnem zaslonu in odprite Display & Sound (Zaslon in zvok) -> Advanced display settings (Dodatne nastavitve zaslona).

Dovoli način igre - ta funkcija je privzeto aktivirana.

Način igre v napravi Streaming Box Plus 270 ponuja naslednje funkcije:

- **Zmanjšuje zaostanek pri vnosu**: Ko je omogočen igralni način, naprava za pretakanje signalizira **televizorju ali monitorju**, da preklopi na način z nizkimi zakasnitvami. To zmanjša zamik med pritiskom na gumb in prikazom akcije na zaslonu.
- Onemogoči obdelavo videa: Televizorji pogosto uporabljajo naknadno obdelavo za izboljšanje kakovosti videoposnetkov (na primer glajenje gibanja ali povečevanje ločljivosti). Igralni način izklopi večino teh postopkov, da zagotovi hitrejši odzivni čas.
- Optimizirano za igre v oblaku: Na napravah za pretakanje, ki podpirajo igre v oblaku (npr. NVIDIA GeForce NOW, Xbox Cloud Gaming), omogočanje načina igre izboljša odzivnost za boljšo igralno izkušnjo.

## 12.1 Izbira formata

#### Samodejno:

Če izberete nastavitev Samodejna oblika prikaza, sistem omogoči nameščenim aplikacijam, da samodejno prilagodijo obliko HDR vaši zaslonski napravi. S to možnostjo nastavitve vse aplikacije samodejno prikažejo video vsebino v optimalnem video formatu, vendar ne v najvišji kakovosti.

#### Priročnik

Če je izbrana ta možnost, lahko ročno deaktivirate formate HDR, ki jih podpirajo naprave za predvajanje in lahko povzročajo težave pri predvajanju. Formati HDR, ki jih vaša naprava za predvajanje ne podpira, bodo prikazani pod "nepodprti formati" in jih ni mogoče prisilno aktivirati. Nameščene aplikacije lahko samodejno izberejo video format, ki ne bo prikazan v najvišji kakovosti.

# 13 Nastavitve zvočnega formata

Na daljinskem upravljalniku pritisnite gumb Settings (Nastavitve) ali izberite ikono Settings (Nastavitve) na začetnem zaslonu in odprite **Display & Sound (Zaslon in zvok)** -> **Advanced sound settings (Dodatne nastavitve zvoka).** 

#### Na voljo so naslednje nastavitve formata zvoka:

#### Samodejno

Ta nastavitev zvoka je v napravi Streaming Box Plus 270 privzeto omogočena. S to možnostjo Streaming Box Plus 270 samodejno zazna in izbere optimalni format zvoka, ki ga podpira vaš televizor.

Priporočljivo je, da je ta nastavitev omogočena za najboljšo zvočno zmogljivost.

#### Ni

Možnost "None" (Ni) v meniju Sound Settings (Nastavitve zvoka) izberite samo, če ne želite, da naprava Streaming Box Plus 270 predvaja zvok Dolby.

#### Priročnik

Selektivno lahko omogočite ali onemogočite vsak zvočni format, ki ga podpira naprava Streaming Box Plus 270, ne glede na to, ali ga podpira televizor ali zvočni sistem, priključen prek vmesnika HDMI eARC.

#### Informacije o formatu

V tem razdelku so prikazani zvočni formati, ki jih podpira televizor ali priključeni zvočni sistem

# 14 Predvajanje prek USB

#### Upravljanje zunanjih pomnilniških naprav USB

V vrata USB-A naprave Streaming Box Plus 270 priključite zunanji pogon USB (pomnilnik USB ali zunanji trdi disk).

Ko priključite pomnilniško napravo USB, pritisnite gumb, da se prikažejo možnosti. Predvajate lahko večpredstavnostne vsebine, shranjene v pomnilniški napravi, ali razširite notranjo pomnilniško zmogljivost naprave Streaming Box Plus 270.

#### Predvajanje večpredstavnostnih datotek iz zunanje naprave za shranjevanje

Prenesite aplikacijo za predvajanje večpredstavnostnih vsebin. Zagon nameščenega programa in izberite datoteko, ki jo želite predvajati.

#### Razširite notranjo pomnilniško zmogljivost naprave THOMSON Streaming Box Plus 270:

Po priključitvi naprave za shranjevanje USB pritisnite gumb Domov na daljinskem upravljalniku>>lzberite ikono za nastavitve>>lzberite ustrezno obvestilo o pomnilniku USB [Select for setup]>>lzberite možnost "Set as device storage" in sledite navodilom na zaslonu.

Enak postopek lahko izvedete tudi v meniju Nastavitve. Nastavitve / Sistem / Pomnilnik / Nosilec podatkov / Brisanje in formatiranje kot pomnilnik naprave

**Opomba:** Priključena pomnilniška naprava USB mora biti formatirana v FAT32 ali exFAT.

# **15 Posodobitve**

Posodobitev programske opreme naprave Streaming Box Plus 270 poteka samodejno. Če so posodobitve na voljo, boste prejeli obvestilo na začetnem zaslonu. Izberite obvestilo in pritisnite gumb OK, da ga preberete.

# 16 Vprašanja in odgovori

| Kaj lahko počnem z napravo Streaming Box Plus<br>270?                                                         | Z Google TV v Streaming Boxu Plus 270 lahko uživate v vsej zabavi, ki jo imate radi -<br>z majhno pomočjo Googla. Google TV prinaša filme, serije in druge vsebine iz vseh<br>vaših naročnin na enem mestu. Potrebujete navdih? Prejmite kurirana priporočila in<br>uporabite zmogljivo Googlovo iskanje za iskanje oddaj v več kot 10.000 aplikacijah. S<br>svojim glasom lahko tudi iščete programe, predvajate glasbo, upravljate naprave<br>pametnega doma in še veliko več. S prilagojenimi seznami in profili pa je izkušnja<br>prilagojena vsakomur. |
|----------------------------------------------------------------------------------------------------|----------------------------------------------------------------------------------------------------|
| Ali za uporabo naprave za pretakanje potrebujem<br>pametni televizor?<br>Plus 270?                            | Ne, ni vam treba. Streaming Box Plus 270 nadgradi vsak televizor v pametni televizor.                                                                                                    |
| Katere povezave so potrebne za delovanje naprave                                                              | Povezava s televizorjem ali projektorjem:                                                                                                    |
| Streaming Box Plus 270?                                                                                       | Streaming Box Plus 270 podpira video ločljivosti do 4K Ultra HD in ga je treba s televizorjem ali projektorjem povezati prek visokokakovostnega kabla HDMI.                                                                                                    |
|                                                                                                    | Internetna povezava:                                                                                                    |
|                                                                                                    | Z internetom se lahko povežete prek omrežja Wi-Fi ali kabla LAN.                                                                                                    |
|                                                                                                    | Poglavje 4.2 vsebuje informacije o dodatnih povezavah, npr. z zvočnimi napravami in napravami USB.                                                                                                    |
| Če se glasovni upravljalnik sistema prostoročnega                                                             | Preverite stanje omrežja.                                                                                                    |
| upravljanja ne odziva                                                                                         | Preverite, ali je naprava za pretakanje utišana. (Mikrofon je vklopljen.)                                                                                                    |
|                                                                                                    | Prepričajte se, da je vgrajeni mikrofon mehansko deaktiviran s stikalom na strani<br>naprave.                                                                                                    |
| Če zvok priključim neposredno na ojačevalnik,<br>ali dobim zvok v načinu Atmos?                               | Če povezani AV-ojačevalnik podpira Dolby Atmos, boste zvok sprejemali v načinu<br>Atmos. Streaming Box Plus 270 samodejno prepozna format zvoka, ki ga podpira<br>ojačevalnik.                                                                                                    |
| Katere zvočne formate lahko moj Streaming Box<br>Plus<br>270 Podpora prek HDMI do ojačevalnika?               | Streaming Box Plus 270 podpira večino digitalnih zvočnih formatov.                                                                                                    |
| Zakaj na mojem televizorju ni signala, čeprav je<br>naprava Streaming Box Plus 270 povezana s<br>kablom HDMI? | Morda ste na televizorju izbrali napačen vhodni vir. Po preklopu na pravilno<br>povezavo HDMI bo trajalo nekaj sekund, preden bo naprava Streaming Box Plus 270<br>sprejela signal.                                                                                                    |
| Televizor ne prikazuje slike 4K UHD.                                                                          | Kakovost je odvisna od medija in vhodnega vira. Slaba kakovost slike lahko                                                                                                    |
|                                                                                                    | iz naslednjih razlogov:                                                                                                    |
|                                                                                                    | - Vidite vsebino z nizko ločljivostjo;                                                                                                    |
|                                                                                                    | - Uporabljate kabel, ki ne podpira 4K UHD;                                                                                                    |
|                                                                                                    | - Vaš televizor ne podpira 4K UHD.                                                                                                    |
| Ali za uporabo naprave Streaming Box Plus 270<br>potrebujem Google račun?                                     | Za nastavitev storitve Google TV v napravi Streaming Box Plus 270 je potreben<br>Googlov račun. V račun Google morate biti prijavljeni, če želite uporabljati<br>prilagojene funkcije v televiziji Google TV, kot so profili po meri, seznami ogledov,<br>priporočila itd.                                                                                                    |
| Na televizorju ne najdem določene aplikacije,<br>čeprav je na voljo za prenos v pametnem telefonu.            | Nekatere aplikacije so lahko na voljo za prenos v mobilnih napravah, vendar niso na<br>voljo                                                                                                    |
|                                                                                                    | v televiziji Google TV.                                                                                                    |
| Kakšne so internetne zahteve za moj Streaming<br>Box Plus 270                                                 | Streaming Box Plus 270 dobro deluje z običajno internetno povezavo. Vendar bo<br>izkušnja boljša, če bo internetna povezava hitrejša. Upoštevajte, da več kot je naprav,<br>povezanih v domače omrežje, manj širokopasovne povezave je na voljo za napravo<br>Streaming Box Plus 270.                                                                                                    |
| S katerimi napravami Bluetooth lahko vzpostavite                                                              | Povežete lahko zvočne naprave, kot so slušalke in zvočniki, ter vhodne naprave.                                                                                                    |
| povezavo?                                                                                                    | Naprave, kot sta tipkovnica ali igralna ploščica, povežite z napravo Streaming Box Plus                                                                                                    |
| Streaming Box Plus 270                                                                                        | 270 prek povezave Bluetooth.                                                                                                    |

| Kako uporabljam Pomočnika Google?                                                                         | Na daljinskem upravljalniku naprave Streaming Box Plus 270 pritisnite gumb Google<br>Assistant. Poiščete lahko katero koli vsebino. Na seznamu bodo prikazane vse vsebine,<br>povezane z vašim vprašanjem.                                                                                                    |
|----------------------------------------------------------------------------------------------------|----------------------------------------------------------------------------------------------------|
| Kako lahko ugotovim, da je nova različica<br>programske opreme<br>na voljo za mojo napravo za pretakanje? | Posodobitve programske opreme za napravo Streaming Box Plus 270 so samodejne.<br>Ko so na voljo posodobitve za nameščene aplikacije ali operacijski sistem, se ob ikoni<br>Nastavitve v zgornjem desnem kotu zaslona prikažejo ikone za obvestila. Če jih želite<br>prebrati, na daljinskem upravljalniku kliknite gumb V redu. |
| Ali lahko napravo Streaming Box Plus 270<br>uporabljam tudi kot<br>IPTV box?                              | Da, Streaming Box Plus 270 lahko uporabljate za IPTV. Če želite to narediti, morate prenesite priljubljeno aplikacijo IPTV.                                                                                                    |

# 17 Tehnične specifikacije

# 17.1 Avdio in video

Ločljivost zaslona: 4K Ultra HD Ločljivost videoposnetka: 1080p, 1080i, 720p, 576p, 576i, 480p, 480i Dekodiranje zvoka: Dolby Digital, Dolby Digital Plus, Dolby Atmos MS12

# 17.2 Sistem in pomnilnik

Operacijski sistem: Google TV - ATV12 Čipovski nabor: Amlogic S905X4-J PROCESOR: Grafični procesor: ARM Quad 64-bitni Cortex-A55: ARM Mali-G31 MP2 SDRAM: LPDDR4 3 GB Pomnilnik: eMMC 32 GB

# 17.3 Pristanišča

HDMI 2.1 (TMDS) Priključek USB 3.0 (5 V, max. 900 mA) Ethernet (RJ-45) 10/100M

## 17.4 Zvočnik in mikrofon

Govornik: Polna frekvenca/FRR: F0~20 kHz Mikrofon: 2xMIC

# 17.5 Brezžična povezljivost

Vgrajen Wi-Fi: 802.11 b/g/n/a/ac/ax, 2,4 GHz /5 GHz 2T2R Bluetooth: 5.2 Bluetooth: 2400 MHz ~ 2483,5 MHz (79 kanalov) 2.4G WIFI: CH1~CH14 2400MHz-2483,5MHz 5G WIFI: CH36~CH48 5150MHz-5250MHz CH52~CH64 5250MHz-5350MHz CH100~CH140 5470MHz-5725MHz CH149~CH165 5725MHz-5850MHz Učinkovita izotropna moč radijskega sevanja, EIRP: 2.4G WIFI: EIRP < 20 dBm

```
Bluetooth: 5G
WIFI: EIRP < 20
dBm
5150 MHz-5250 MHz: EIRP < 23 dBm
5250 MHz-5350 MHz: EIRP < 20 dBm
5470 MHz-5725 MHz: EIRP < 20 dBm
5725 MHz-5850 MHz: EIRP < 13,98 dBm
```

## 17.6 Združljivost

Televizorji HD, FHD in UHD z združljivim priključkom HDMI Tipkovnica Bluetooth Igralni krmilnik Bluetooth

## 17.7 Splošni podatki

Napajanje: 100 - 240 V AC ~ 50/60 Hz Vhodna napetost: 12 V 1,5 A Poraba energije med delovanjem: max. 18 W Poraba energije v stanju pripravljenosti: 2,2 W Delovna temperatura: 0 ~ +40 °C Temperatura shranjevanja: -40 ~ +70 °C Dimenzije (Š x G x V v mm): 118 x 118 x 43 Teža (v kg): 0.3

# 18 Informacije o Evropski agenciji

Podjetje: Streamview GmbH Naslov: Dunaj, 1010 Dunaj, Avstrija

## 18.1 Licence

Ob upoštevanju sprememb. Zaradi stalnih raziskav in razvoja se lahko tehnične specifikacije, zasnova in videz izdelkov spremenijo. Upoštevajte, da je hitrost prenosa odvisna od vaše internetne povezave in da nekatere aplikacije morda niso na voljo v vseh državah. Za storitve pretakanja je morda potrebno članstvo. Google TV je ime programske izkušnje te naprave in blagovna znamka družbe Google LLC. Google, YouTube, Google Cast in YouTube Music so blagovne znamke družbe Google LLC. Pomočnik Google ni na voljo v nekaterih jezikih in državah. Razpoložljivost storitev se razlikuje glede na državo in jezik. Netflix je registrirana blagovna znamka družbe Netflix, Inc. Zahteva se članstvo za pretočno predvajanje Netflixa. Netflix je na voljo v izbranih državah. Več informacij je na voljo na spletnem mestu www.netflix.com. Apple TV je blagovna znamka družbe Apple Inc. in je registrirana v ZDA ter drugih državah in regijah. Wi-Fi je registrirana blagovna znamka družbe Bluetooth SIG,

Inc. in kakršna koli uporaba teh znamk je pod licenco. Izraza HDMI in HDMI High-Definition Multimedia Interface ter logotip HDMI so blagovne znamke ali registrirane blagovne znamke družbe HDMI Licensing Administrator, Inc. v ZDA in drugih državah. Dolby, Dolby Vision, Dolby Atmos, Dolby Audio in simbol dvojnega D so blagovne znamke družbe Dolby Laboratories Licensing Corporation. Izdelano po licenci družbe Dolby Laboratories. Zaupna neobjavljena dela. Avtorske pravice © 2012-2025 Dolby Laboratories. naročnina Zahtevana je Disney+, glejte pogoje na https://www.disneyplus.com. ©2025 Disney in njegovi povezani subjekti. ©2025 Amazon.com, Inc. ali povezana podjetja. Amazon, Prime Video in vse povezane znamke so blagovne znamke družbe Amazon.com, Inc. ali njenih podružnic. Velja članarina za storitev Amazon Prime ali Prime Video. Za podrobnosti glejte primevideo.com/terms. Vsi drugi izdelki, storitve, podjetja, blagovne znamke, trgovska ali proizvodna imena in logotipi, na katere se sklicuje ta dokument, so last njihovih lastnikov. Vse pravice pridržane. ©2025 StreamView GmbH, Franz-Josefs-Kai 1, 1010 Dunaj, Avstrija. Za proizvodnjo in prodajo tega izdelka je odgovorno podjetje StreamView GmbH. THOMSON in logotip THOMSON sta blagovni znamki, ki ju uporablja podjetje StreamView GmbH - dodatne informacije na www.thomson-brand.com. Zaščita podatkov: Ponudniki aplikacij in storitev lahko zbirajo in uporabljajo tehnične podatke in povezane informacije, med drugim tudi tehnične podatke o tej napravi, sistemski in aplikativni programski opremi ter perifernih napravah. Ponudniki aplikacij in ponudniki storitev lahko takšne informacije uporabijo za izboljšanje izdelkov ali zagotavljanje storitev ali tehnologij, ki vas osebno ne identificirajo. Poleg tega lahko nekatere storitve tretjih oseb, ki so že zagotovljene v napravi ali jih namestite po nakupu izdelka, zahtevajo registracijo z vašimi osebnimi podatki. Nekatere storitve lahko zbirajo osebne podatke tudi brez dodatnih opozoril. Družba StreamView ne more biti odgovorna za morebitno kršitev varstva podatkov s strani storitev tretjih oseb.

# ■ **Dolby** Vision · Atmos